## インターン先(海外)で自分のノートパソコンから E メ

## ールを利用する。

- 1 ここでは、インターン先にて、自分のパソコンを用いてE-メールを利用するための設定方法 について説明します。
- 2 E-メールを利用するには下記の項目が必要となります。
  - 1) 接続方法の確立
  - 2) プロバイダーの選択(接続方法が電話回線の場合)と設定
  - 3) E-メールソフトの設定
- 3 1)接続方法の確立と2)プロバイダーの選択と設定インターネットの項を参照下さい。

## E - メールソフトの設定

E - メールソフトの選択
E - メールソフトには色々ありますが、ここでは windws に標準装備されている「Outlook Express」について説明致します。

Outlook Express」の設定
1) デスクトップの「Outlook Express」のアイコンを

クリックします。

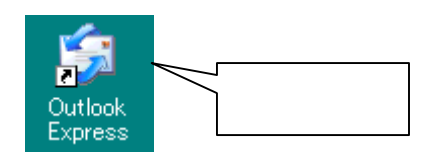

| 2) クリール」をクリッ<br>クします。 |   | e ore     |                              |        |
|-----------------------|---|-----------|------------------------------|--------|
|                       |   | ソール」をクリック | 201 + 25<br>88<br>04   40188 | THEORY |
|                       | 1 |           | tio#                         |        |

3) 「アカウント」をクリックします。

| 送受信( <u>S</u> )                | +            |
|--------------------------------|--------------|
| すべて同期(2)                       |              |
| アドレス帳(B)<br>送信者をアドレス帳(C追加する(D) | Ctrl+Shift+B |
| メッセージ ルール( <u>R</u> )          | •            |
| MSN Messenger<br>白分のわらく/状態(1)  | +<br>+       |
| アカウント(A)                       | ッリック         |

 イメール」を選択した後、「追加」を クリックします。

| インターネット アガウント                                             |                                                              |                                                                              | 7 ×                                                      |
|-----------------------------------------------------------|--------------------------------------------------------------|------------------------------------------------------------------------------|----------------------------------------------------------|
| オペモ メール :                                                 | ニュース   ティレクトリ サービス                                           |                                                                              | isto(A)                                                  |
| P#722F<br>Ginailmailpla<br>Ginailmailpla<br>Gybbpop.maily | 推測<br>メール<br>alasorip メール<br>alasorip メール<br>ahoo.co メール(現定) | 構成<br>ローカル エリア ネットワー。<br>ローカル エリア ネットワー<br>ローカル エリア ネットワー<br>ローカル エリア ネットワー。 | 単数(B)<br>プロパティ(P)<br>既知に設定(D)<br>インポート(D).<br>エクスポート(D). |
|                                                           | クリック                                                         |                                                                              | 1井川15王(R)<br>  開しる                                       |

5) 「メール」をクリックします。

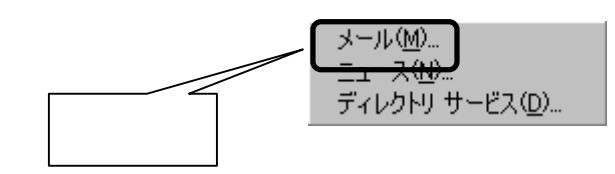

メールの送信者名に表示する名前を記入し、「次へ」をクリックします。

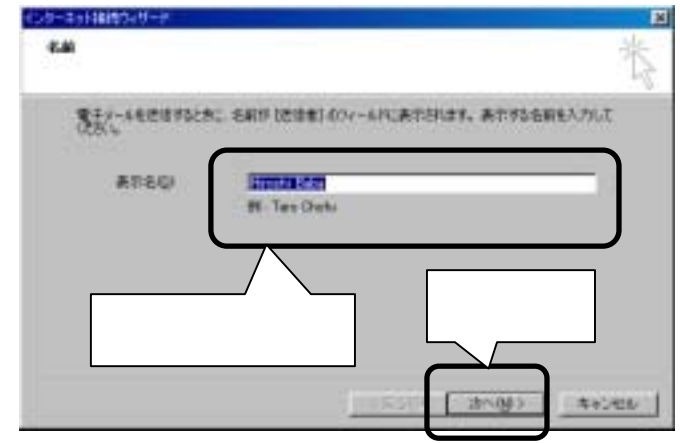

 7)使用するプロバイダより連絡された「メールアドレス」を 入力して、「次へ」をクリックします。

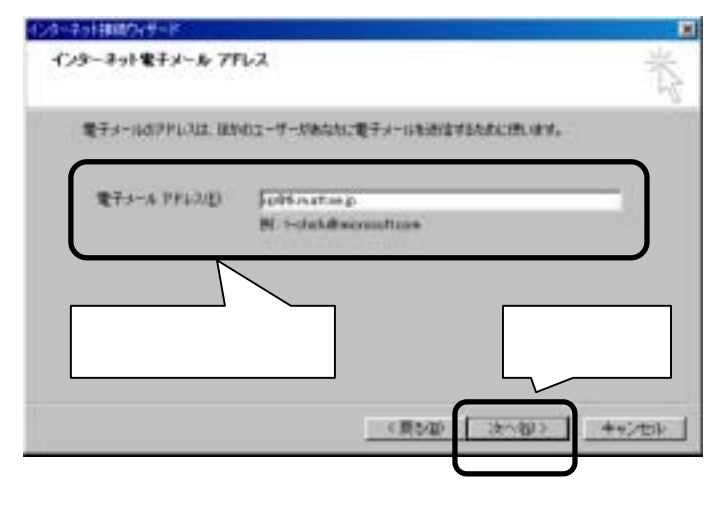

 8)使用するプロバイダより連絡された「メールサーバー 名」を入力し、「次へ」をクリックします。

| ************************************                                                                                                    | 2(2)             |     |    |
|----------------------------------------------------------------------------------------------------|------------------|-----|----|
|                                                                                                    |                  |     |    |
| STILLI-IN (POPS, IMAP \$503 HT)                                                                                                    | 119世-115-11      |     |    |
| Printatine p                                                                                                    |                  | 1   |    |
|                                                                                                    |                  |     | 入力 |
| SMTF サーバーは、電子ヨー州を走住す                                                                                                    | 16公约20法期间16年~15- | 64. |    |
| The second second |                  |     |    |
| BIRS-IS CALLE D-U-DE                                                                                                    |                  | 1.0 |    |
| Ministralp                                                                                                    |                  |     |    |
| jeuraquelo<br>quitta-lo contra d-lu-lõi                                                                                                    |                  |     |    |

9) 使用するプロバイダより連絡された「アカウント名(メールログイン名)」と「パスワード(メ ールパスワード)」を入力し、「パスワードを保存する」をチェックした後、「次へ」をクリックし ます。

| インターネット接続ウィザード                                                                                                    | ×   |
|----------------------------------------------------------------------------------------------------|-----|
| インターネット メール ログオン                                                                                                    | 怸   |
| インターネットサービスフロバイダから提供されたアカウント名およりパスワードを入力してくたさい。                                                                            |     |
| 770521-828                                                                                                    |     |
| パスワード(2) (********                                                                                                    | J   |
| メールアカウンドにアウセスすると、 <u>クレキーキャトサービス された</u> の新セキュリティでは、「おたけひワード短期をのやめる必要とした」と場合は「セキュリティでは実施されたけひワード回転 SPA 使用する」<br>キャンプして信頼し、 |     |
|                                                                                                    |     |
| (原5個) 次へゆう キャンオ                                                                                                    | 276 |

10) 該当のアカウント を選択し、「プロパテ ィ」をクリックする。

| <del>パンターネット 77572/1</del> 選択<br>またて メール ニュース<br>(ス)                                                                             |                                                                                        | クリック 式                                        |
|----------------------------------------------------------------------------------------------------|----------------------------------------------------------------------------------------|-----------------------------------------------|
| アオウント<br>Hotmai<br>jest mailplatorip<br>ninet mailplatorip<br>たール<br>メール<br>メール<br>メール<br>メール<br>メール<br>メール<br>メール<br>メール<br>メール | 接続<br>ローカル エリア ネットワー<br>ローカル エリア ネットワー<br>ローカル エリア ネットワー<br>使用可能な接続<br>ローカル エリア ネットワー. | ガロパケィ(2) ガロパケィ(2) 取除に動産(2) インボート(2) エクスボート(2) |
|                                                                                                    |                                                                                        | 開いる                                           |

- 11)「全般タブ」を選 択し、「メールの受信 時及び同時にこのア カウントを含める」を チェックする。
  - \* チェックを外 すと、このアカ ウントは動作 しなくなりま す。

| 🚔 thm attne.jp ወプロパティ 🔹 🔀                                                                                                   |
|----------------------------------------------------------------------------------------------------|
| 全般 サーバー 接続 セキュリティ 詳細設定                                                                                                    |
| メール アカウント<br>これらのサー<br>仕事、Microsott メール・サーバー)                                                                               |
| tkm.att.ne.jp                                                                                                    |
| ユーザー情報<br>名前(N): Hiroshi Baba<br>会社名(Q):<br>電子メール アドレス(M): [iip@tkm.att.ne.jp<br>返信アドレス(Y):<br>▼ メールの受信時および同期時にこのアカウントを含めるの |
| チェック                                                                                                    |
| OK キャンセル 適用(A)                                                                                                    |

を選択し、「このアカウ ントには次の接続を使 用する」をチェックした 後、該当する「アカウン ト」を選択します。最後 に「OK」をクリックしま す。

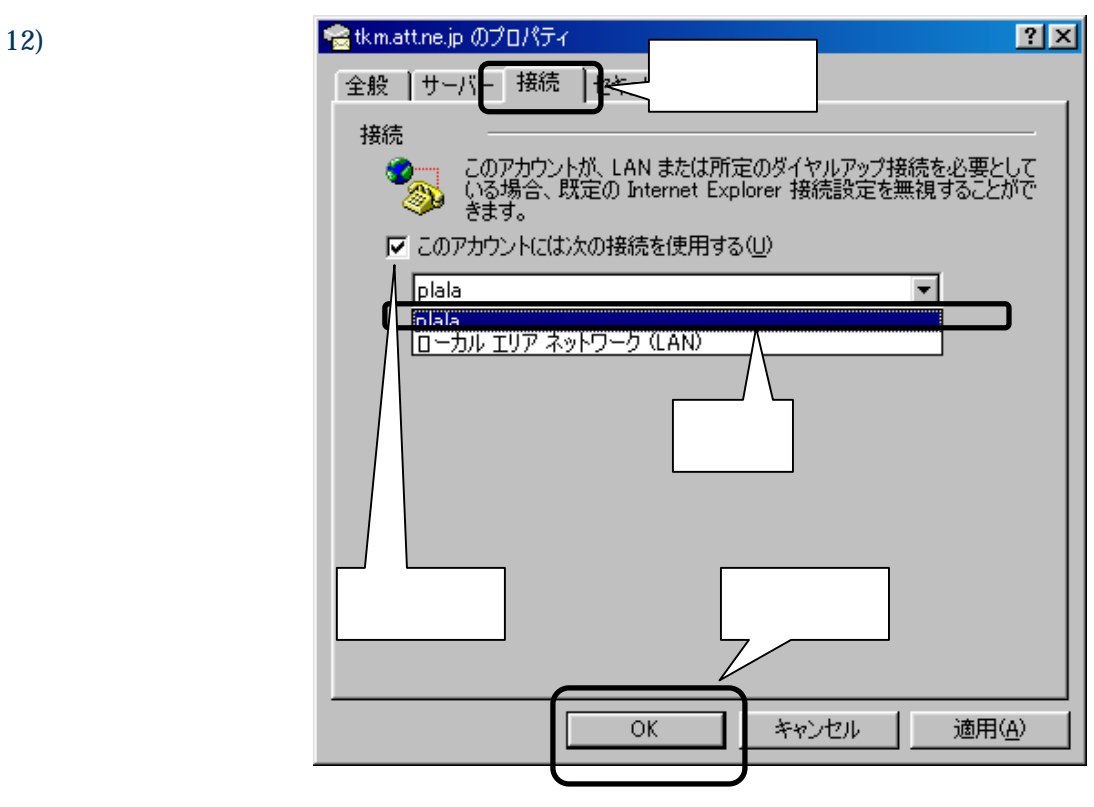

13)「閉じる」をチェック ます。

| 7thtut<br>Guktowi      | 1注助<br>オール     | 補助<br>ローカル エリア ネットワー | - NAMES                   |
|------------------------|----------------|----------------------|---------------------------|
| Gineil neilpiblaorip   | 31-1c          | 0-## INF ##P         | 2017-2                    |
| Preivet salpialaor ip  | dt-le<br>dt-le | ローカル エリア ネットワー       | 代理会議会                     |
| Syttpop mail yahoo co. | メール (数定)       | ローカル エリア ネットワー       | -Call-H                   |
|                        |                |                      | 1928-10                   |
|                        |                |                      | Contraction of the second |

14) 以上で、設定は終了です。